## 電子情報通信学会技術研究報告 閲覧方法

2017 年 4 月更新 芝浦工業大学図書館

- 1.「スタート」をクリックすると、電子情報通信学会のホームページが表示されます。
- 2.「イベント案内」→「研究会開催案内」をクリックします。
- 3.「研究会開催スケジュール・発表申込システム」クリックします。

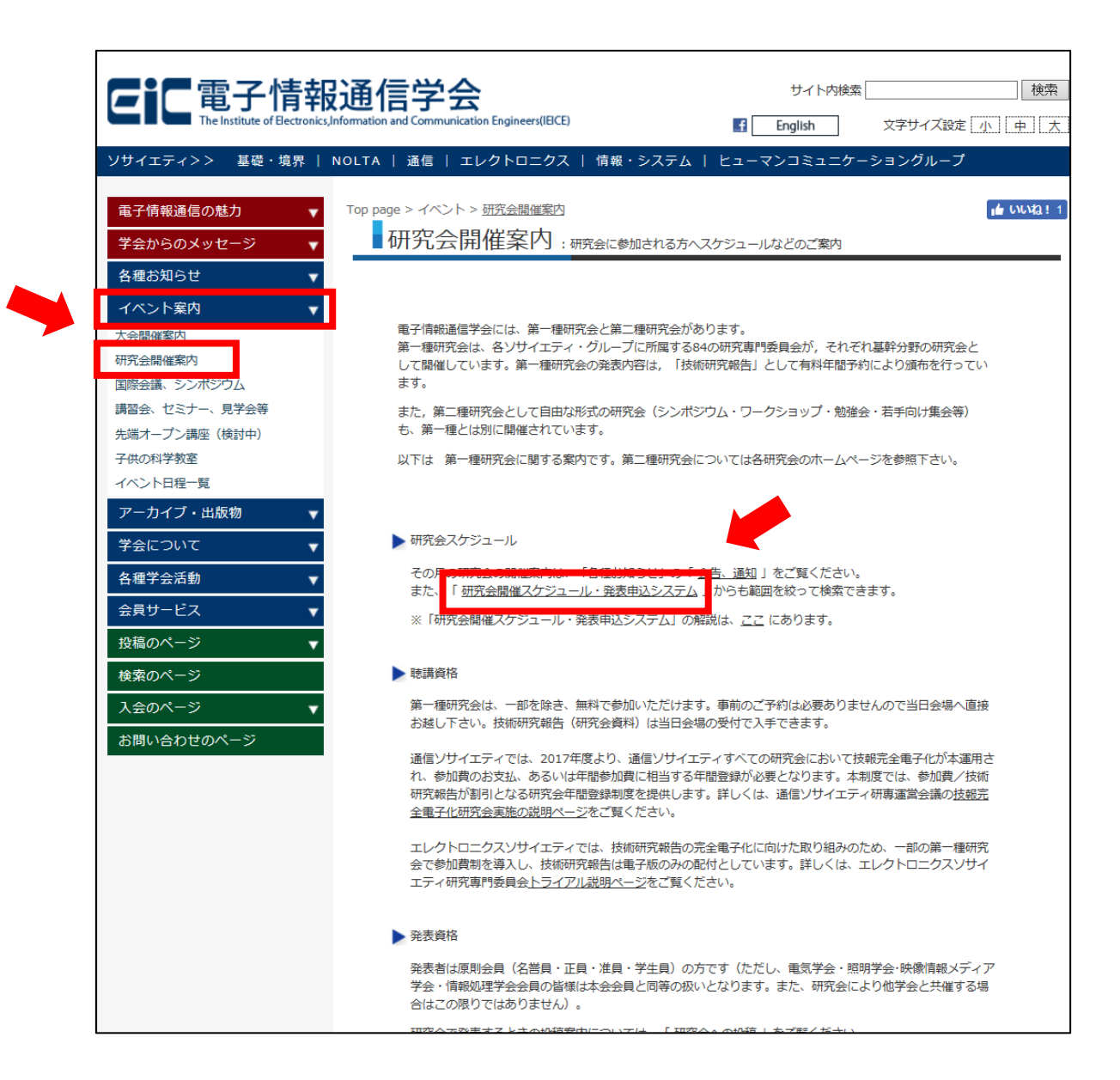

4.閲覧したい「開催プログラム」をクリックします。

※開催日以前のプログラムは PDF で見られない場合があります。

| 電子情報通信学会研究会発表申込システム<br>研究会開催スケジュール<br>技報アナイン<br>技報アナイン<br>技報アナイン<br>技報アナイン<br>大本の<br>大本の<br>大本の<br>大本の<br>大本の<br>大本の<br>大本の<br>大本の |                                 |                                                                                                    |                                                      |                        |                                                                                                    |  |  |  |
|----------------------------------------------------------------------------------------------------|---------------------------------|----------------------------------------------------------------------------------------------------|------------------------------------------------------|------------------------|----------------------------------------------------------------------------------------------------|--|--|--|
| すべての学会/ソサイエ*<br>最近の開催 ∨                                                                                                    | ティ 🗸 すべての研究                     | ź                                                                                                    |                                                      | <b>~</b>               | [ <u>Japanese</u> ] /<br>[English]                                                                         |  |  |  |
| すべての開催地                                                                                                    |                                 |                                                                                                    |                                                      |                        | スケジュール検索                                                                                                   |  |  |  |
| (講演検索 検索語[                                                                                                    | / 筆                             | 范囲:☑題目 ☑著者 ☑所属 ☑排                                                                                                    | り録 ☑ キーワー                                            | ド )→ 講演検               | 索                                                                                                    |  |  |  |
| すべての研                                                                                                    | 开究会開催                           | <b>¥スケジュール</b> (7                                                                                                    | 本日以降)                                                |                        |                                                                                                    |  |  |  |
| 登録スケジュール                                                                                                    | ・(日付・昇順)                        |                                                                                                    |                                                      |                        |                                                                                                    |  |  |  |
| 218件中 1~20件目                                                                                                    |                                 | <u>/ 沈ページ</u>                                                                                                    |                                                      | 煎(昇順) ✔                | 20件ずつ表示 ∨                                                                                                  |  |  |  |
| 開催日                                                                                                    | 開催地                             | テーマ                                                                                                    | 研究会                                                  | 発表甲込締切                 | 選択してください                                                                                                   |  |  |  |
| 2017年5月22日(月)<br>-5月24日(水)                                                                                                    | <u>登別温泉第一滝本</u><br>館            | HotSPA2017: リコンフィギャラブ<br>ルシステム・ディペンダブルコン<br>ピューティングシステムおよび一<br>般                                                                                     | OPSY, DC,<br>IPSJ-ARC<br>(共催)<br>RECONF<br>(併催) [詳細] | [ <del>3月24日(金</del> ] | ・ 詳細はこちら<br>・ <b>締切済</b><br>・ 開催プログラム                                                                      |  |  |  |
| 2017年5月25日(木)<br>-5月26日(金)                                                                                                    | <u>名古屋工業大学</u>                  | 医療・ヘルスケアのための生体信号・画像解析と理解                                                                                                    | FRMU, IE,<br>MI, SIP<br>(共催)                         | [ <del>3月3日(金)</del> ] | <ul> <li> <u>詳細はこちら</u><br/>・</li></ul>                                                                    |  |  |  |
| 2017年5月25日(木)<br>-5月26日(金)                                                                                                    | <u>宇都宮大学 陽東</u><br><u>キャンパス</u> | 符号化, 変復調・信号処理技術<br>及び一般                                                                                                    | WBS. <u>SAT</u><br>(併催)                              | [3月16日(本)]             | <ul> <li>詳細はこちら</li> <li>締切済</li> <li>開催プログラム</li> <li>売加増(こついて<br/>技能完全電子化研究会</li> <li>(SATのみ)</li> </ul> |  |  |  |
| 2017年5月25日(木)<br>-5月26日(金)                                                                                                    | <u>東大 生産技術研</u><br>究所           | 知的環境 センサネットワーク ス<br>マート建築 スマートジティ 構造<br>モニタリング、ゼロエネルギービル<br>ディング、社会基盤センンング、<br>BIMCIM、国土基盤モデル、一般<br>建築学会・スマート建築士スタリン<br>グ応用小委員会後援士木学会・<br>十大情報学委員会後援 | ASN                                                  | [3月24日(金)]             | - 綿切済<br>- 開催ブログラム<br>- 参加書(こついて<br><sup>技術完全電子化研究会</sup>                                                  |  |  |  |
|                                                                                                    | 1                               |                                                                                                    | 1                                                    | 1                      | 《宋七下文                                                                                                    |  |  |  |

5. 閲覧したい報告のタイトルをクリックします。

| 5月22日(月)午後                                  | ニューラルネットワークアクセラレータ                         |                                                                       |
|---------------------------------------------|--------------------------------------------|-----------------------------------------------------------------------|
| 座長: 岸巴公號(石<br>  14:00 - 15:00               |                                            |                                                                       |
| (1)<br>RECONF 14:00-14:20                   | 動的再構成ハードウェアアーキテクチャを<br>活かしたCNNの実装と評価       | ○植松瞭太・廣瀬一俊 安藤洸太・折茂健<br>太郎・植吉晃大・高前田伸也・池辺将之・浅<br>井哲也、本村真人(北大)           |
| (2)<br>RECONF 14:20-14:40                   | 疎行列演算による3値化ディープニューラ<br>ルネットフェーンの高速化        | ○米川晴義・佐藤真平・中原啓貴(東工<br>▲ • 本村真人(北大)                                    |
| (3)<br>RECONF 14:40-15:00                   | <u>二値化ニューラルネットワークアクセラレー</u><br>タのアーキテクチャ検討 | ○ <u>7藤洸太・植吉晃大・廣瀬一俊・折茂健</u><br>太 『・植松療太・高前田伸也・池辺将之・浅<br>井 1也・本村真人(北大) |
| 15:00-15:10                                 |                                            |                                                                       |
| 5月22日(月)午後                                  | 招待講演1                                      |                                                                       |
|                                             | (大)                                        |                                                                       |
| 15.10 - 15.50                               |                                            | 1                                                                     |
| (4)  15:10-15:50                            | 【招待講通】ディニノフーニングの研究事<br>例と産業応用の可能性          | ○川村秀憲(北大)                                                             |
| 15:50-16:00                                 | 休憩 (10分)                                   | ,                                                                     |
| 5月22日(月) 午後<br>座長: 小林悠記(Ni<br>16:00 - 17:00 | FPGAのニューラルネットワーク応用<br>EC)                  |                                                                       |
| (5)<br>RECONF 16:00-16:20                   | RNSベースのCNNを用いたリアルタイム超<br>解像システムのFPGA実装     | 〇 <u>眞邊泰斗</u> ・ <u>柴田裕一郎・小栗 清(長崎</u><br>大)                            |
| (6)<br>RECONF 16:20-16:40                   | 重みの2のべき乗近似を用いたCNNの<br>FPGA実装に関する一検討        | 〇 <u>宇都宮誉博・尼崎太樹・飯田全広・久我</u><br><u>守弘・末吉敏則(熊本大</u> )                   |
| (7)<br>RECONF 16:40-17:00                   | FFGAを用いたCNNの最適ハードウェア構<br>成とその二値化検討         | ○植吉晃大·安藤洸太·折茂健太郎·高前<br>田伸也・池辺将之・本村真人・浅井哲也(北<br>太)                     |
| 17:00-17:10                                 | 休憩(10分)                                    |                                                                       |
| 5月22日(月)午後<br>座長 谷川一哉(広                     | リコンフィギャラブルLSI<br>「島市立大)                    |                                                                       |

6.「技法オンラインサービス実施中」をクリックします。

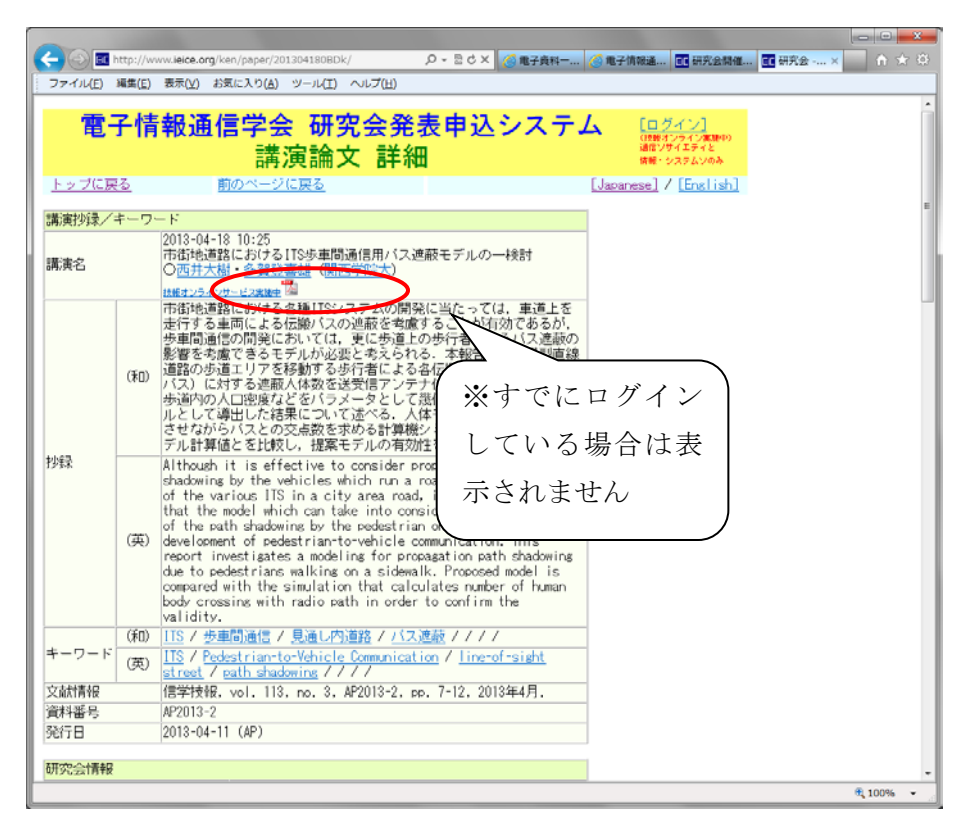

7.ログインを要求されるので、ホームページでご案内したメールアドレスとパスワードを 入力し、「ログインする」をクリックします。

| 00-                                                                                                    |                                                             |
|----------------------------------------------------------------------------------------------------|-------------------------------------------------------------|
| 🗲 🕢 🖻 https://www.ieice.org/ken/user/index.php?cmd=login&back. 🔎 – 🔒 🗟 🖒 🗙 🌠                                                                                                    | 电子資料 🧭 电子情報通 📴 研究会関催 🧰 电子情 × 👘 🏠 🔅                          |
| ファイル(E) 編集(E) 表示( <u>V</u> ) お気に入り(A) ツール(I) ヘルプ(H)                                                                                                    |                                                             |
| 電子情報通信学会 技報オンライ<br>ログイン画面                                                                                                    | ンシステム                                                       |
| 現在、 <b>通信ソサイエティ(CS)と情報・システムソサイエティ(ISS)</b> におきま<br>技報オンラインサービス(技報電子化サービス)を実施しています。<br>詳レくは、こちちのページ(ビアフィル)をご参照ください。<br>よ、ある教育伝知が4~ページ目にございますのでご確認ください。<br>こ利用いただくにはブラウザのDookieを有効にしていただく必要がございます。 | <i>ε</i> υτ.                                                |
| 技術電子化サービスは、通信ソサイエティ(情報・システム)サイエティの研究<br>お持ちの方/著者の方を対象としていますが、それ以外の方であっても、ユーサ<br>とて、ハページ目の立ち読み機能、研究会お知らせメール機能(自動講演検索な<br>す、                                                                       | 会の技術年間予約者の方/クーボンを<br>/ 最終後にログインをしていただくこ<br>ど)をご利用いただくことができま |
| メールプドレスとバスワードを入力してください.                                                                                                    |                                                             |
|                                                                                                    | ご案内したメールアドレスとパス                                             |
| <u> <u> </u> <u> </u> <u> </u> <u> </u> <u> </u> <u> </u> <u> </u> <u> </u> <u> </u> <u></u></u>                                                                                                 |                                                             |
| 初めて利用する場合は、 <u>こちらをクリックしてユーザ登録をお願いいたします</u>                                                                                                    | リードを人刀後、「ロクインする」                                            |
| パスワードを忘れてしまった場合は, <u>こちらをクリックして仮パスワードの</u> 強                                                                                                    | をクリック                                                       |
|                                                                                                    |                                                             |
| [電子情報通信学会ホームページ]                                                                                                    |                                                             |
|                                                                                                    |                                                             |
| IEICE / 電子情報通信学会                                                                                                    |                                                             |
|                                                                                                    |                                                             |

- - × + Ittp://www.ieice.org/ken/paper/201304180BDk/ ♀ ☎ ♂ × ② 電子資料-... ② 電子情報通... ■ 研究会開催... ■ 研究会 -... × ファイル(E) 編集(E) 表示(V) お気に入り(A) ツール(I) ヘルプ(H) 電子資料担当 さん 電子情報通信学会 研究会発表申込システム 講演論文 詳細 トップに戻る 前のページに戻る [Japanese] / [English] 講演抄録/キーワード 2013-04-18 10:25 市街地道路におけるITS歩車間通信用バス遮蔽モデ<u>ルの</u>ー 講演名 -林余言寸 〇<u>西井大樹・多賀登喜雄</u>(関西学院大) <sup>1</sup>204920<mark>3-2 [Preview]</mark> 市街地道路における各種ITSシステムの開発に当た 走行する車両による伝搬バスの遮蔽を考慮するこ 歩車間通信の開発においては、更に歩道上の 影響を考慮できるモデルが必要と考えられ 車道上を ы, 「効であるが、 こるバス遮蔽の 溝型直線 [射 幅, (和) PDF のアイコンをクリック **モ**デ りしとして導出した結果について述べる.人体モデルを一定間隔で移動 させながらバスとの交点数を求める計算機シミュレーション結果とモ デル計算値とを比較し,提案モデルの有効性を確認している. 移動 Although it is effective to consider propagation path shadowing by the vehicles which run a roadway in development of the various ITS in a city area road, it is further required that the model which can take into consideration the influence of the path shadowing by the pedestrian on a sidewalk, in 抄録 development of pedestrian-to-vehicle communication. This report investigates a modeling for propagation path shadowing (英) due to pedestrians walking on a sidewalk. Proposed model is compared with the simulation that calculates number of human body crossing with radio path in order to confirm the validity. (和) | |ITS / 歩車間通信 / 見通し内道路 / バス遮蔽 / / / / キーワード ITS / Pedestrian-to-Vehicle Communication / <u>line-of-sight</u> street / path shadowing / / / / (英) 文献情報 信学技報, vol. 113, no. 3, AP2013-2, pp. 7-12, 2013年4月. 資料番号 AP2013-2 発行日 2013-04-11 (AP) 技術研究報告に掲載された論文の著作権は電子情報通信学会に帰属し ます. (許諾番号:10GA0019/12GB0052) 著作権に ついて 100% 🔍

8.ログインができたら PDF のアイコンをクリックします。

9.以下のようなポップアップメッセージが出るので、「OK」をクリックします。

| Web ページからのメッセージ |  |
|-----------------|--|
| 「OK」をクリック       |  |
| ② このファイルをダウンロ   |  |
|                 |  |

10.ファイルのダウンロード方法を聞いてくるので「ファイルを開く」をクリックします。

| www.ieic 「ファイルを開く」をクリック | パス遮蔽モデルの一検討).pdf (1.15 MB) を開くか、または保存しますか? × |                      |                   |  |  |
|-------------------------|----------------------------------------------|----------------------|-------------------|--|--|
|                         |                                              |                      |                   |  |  |
|                         | ファイルを開く( <u>0</u> )                          | 保存( <u>S</u> )     ▼ | キャンセル( <u>C</u> ) |  |  |

## 11.PDF ファイルが表示され、閲覧が可能になります。

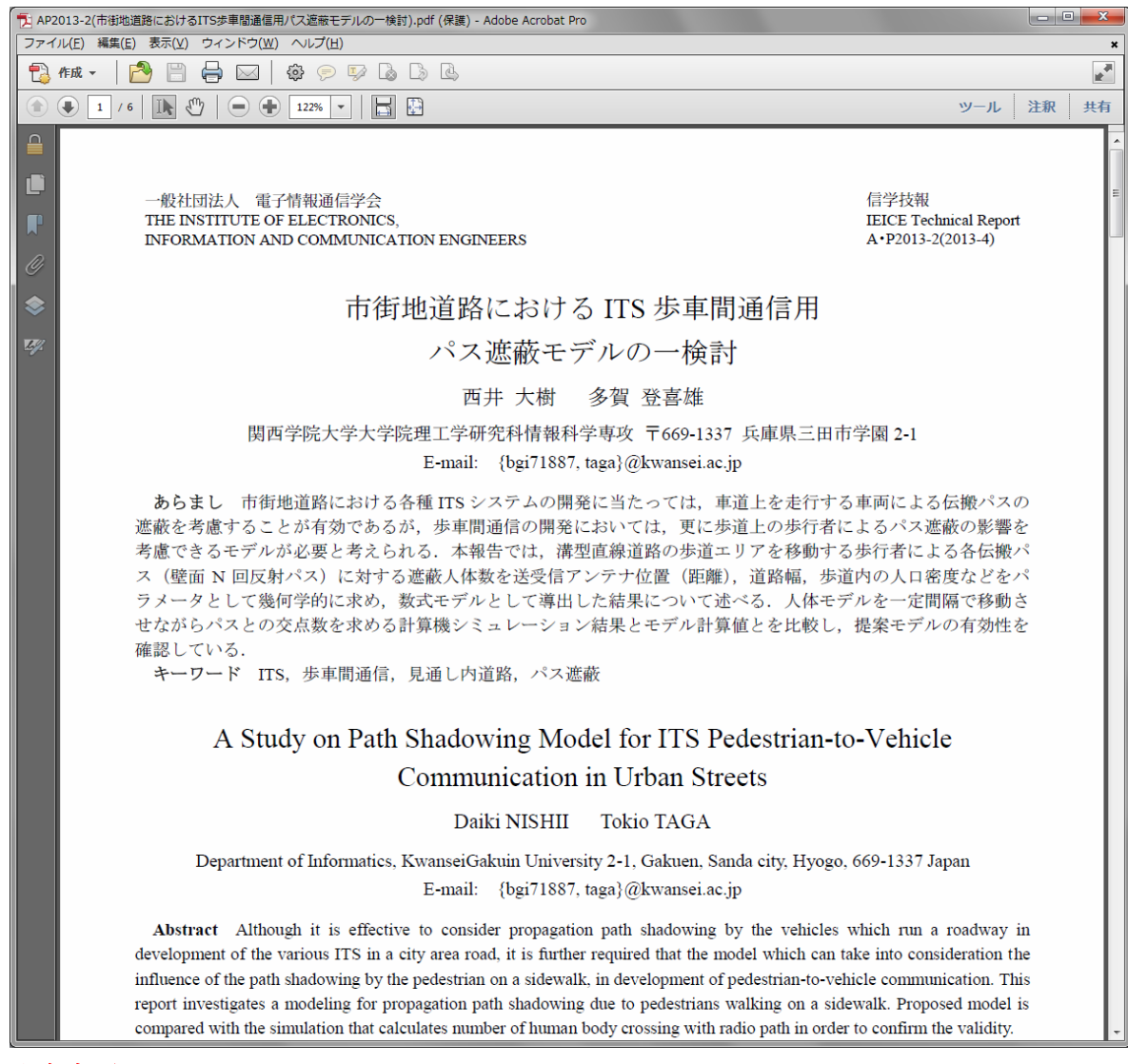

注意事項

 ファイルの閲覧回数には上限があります。上限を超えてしまうと他の方が閲覧で きなくなりますので、閲覧は必要な論文だけにして頂きますよう、お願いいたしま す。

(上限は研究会によって異なりますが、年間で 50~200 回程度です)

現在閲覧が可能なのは通信ソサイエティまたは情報・システムソサイエティに所属する研究会のみとなっております。他のソサイエティは未対応ですので、ご注意ください。